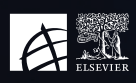

## **Pure-Instructions**

## **COMO ADICIONAR UM DATA STORY**

Para visualizar o seu relatório em "My Workspace", crie um "Data Story". Escolha como a informação será apresentada: texto, gráficos de pizza, tabelas, listas, entre outros.

|                                          |                           |           | Use a data story to create c<br>Select a type of visualisatio | Start your data stor<br>a visual story that you can pre<br>in to get started. | <b>y</b><br>sent to and share with others | i.   |                |
|------------------------------------------|---------------------------|-----------|---------------------------------------------------------------|-------------------------------------------------------------------------------|-------------------------------------------|------|----------------|
|                                          |                           | BAR CHART | PIE CHART                                                     | LINE CHART                                                                    | TABLE                                     | LIST | SCORECARD      |
|                                          |                           |           |                                                               |                                                                               |                                           |      |                |
| لمع المع المع المع المع المع المع المع ا | data table 🗐 🛯 Data story | ]         |                                                               |                                                                               |                                           |      | ) Help and sup |

Selecione os parâmetros que melhor definem os dados que deseja ver ou analisar.

## Nota: Só pode escolher um parâmetro de cada coluna (ver exemplo a baixo)

| 🗟 Values         | ∑ Filter                         | 🛿 Format    |
|------------------|----------------------------------|-------------|
| Pie chart        |                                  |             |
| Select one dimen | ion abe and one measure 123 fro  | om the same |
| data table       |                                  |             |
| Q Search for co  | umns                             |             |
| 🗸 🎛 Data tabl    | e (1) 2                          |             |
| ✓ abc Dimer      | nsions 1                         | 7           |
| 🖌 abc O          | ganisational unit name (B)       |             |
| abe Ty           | pe (C)                           |             |
| abe Er           | d date (E)                       |             |
| abe St           | art date (F)                     |             |
| abc P(           | irent organisational units (G)   |             |
| abe No           | ame (H)                          |             |
| abc O            | ganisational unit (I)            |             |
| abc CI           | ırrent workflow step (J)         |             |
| ✓ 123 Meas       | ures 1                           |             |
| 123 N            | umber of organisational units (/ | A)          |
| 🔽 123 N          | umber of associated IDs (D)      |             |

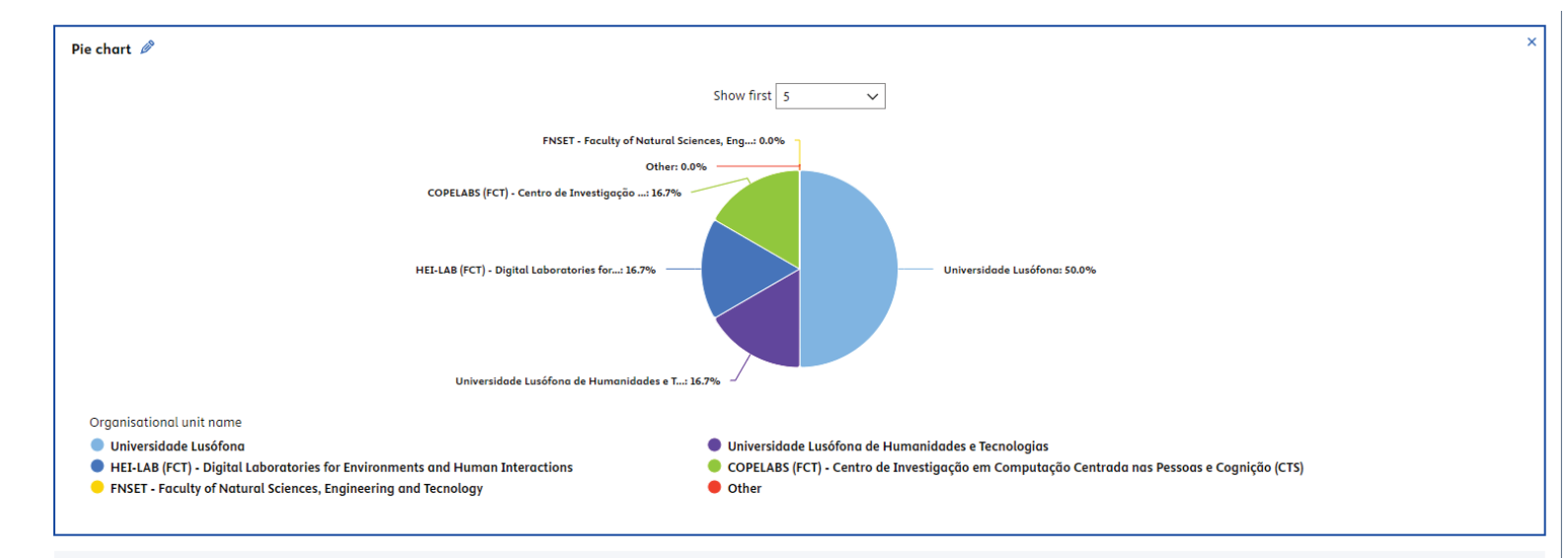

Se não desejar que certa informação esteja visível, pode ocultá-la clicando sobre a mesma.

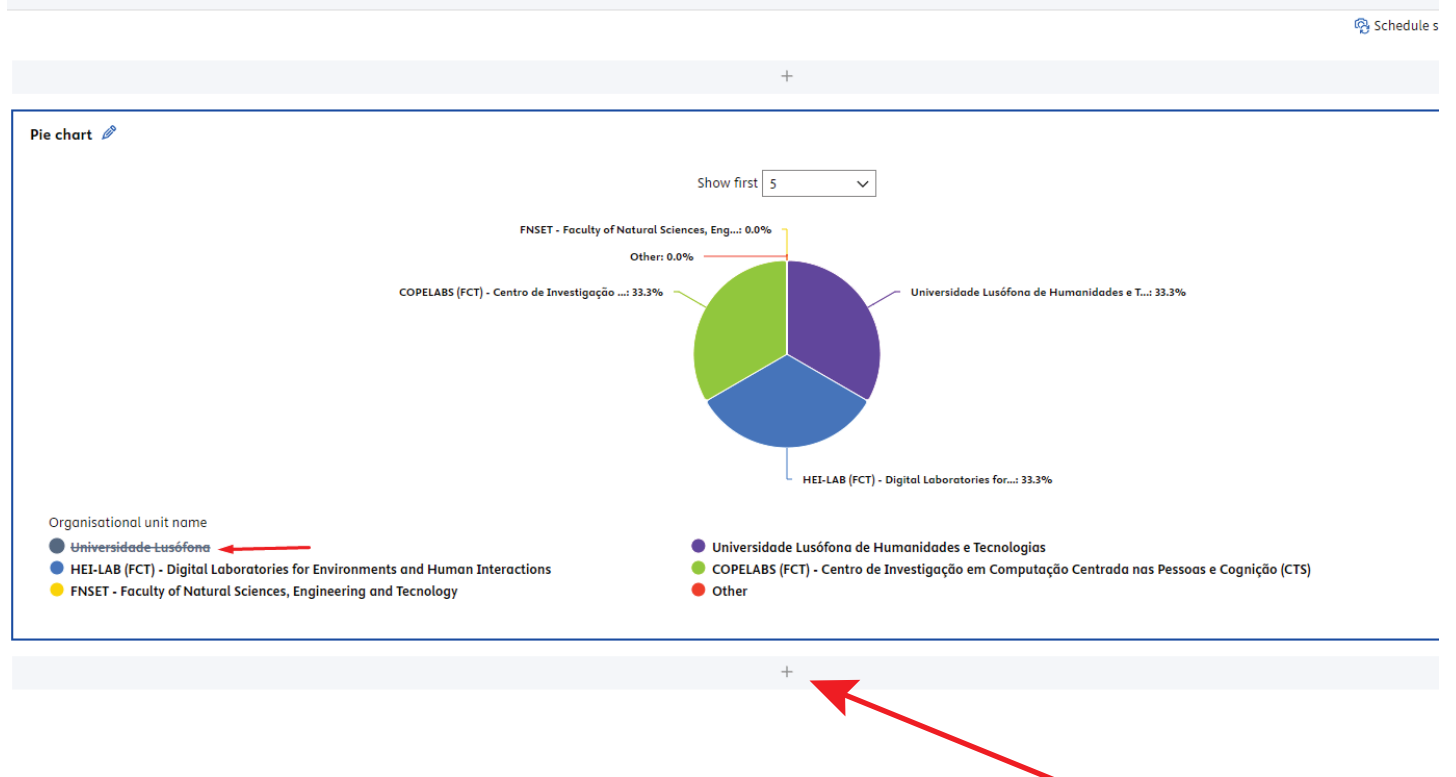

Para adicionar mais gráficos com outras informações é necessário clicar no 🕀

Para guardar o seu workspace precisa de clicar em "save" no canto superior direito. Existe ainda a opção de partilhar o seu workspace e exportar em formato .json, .xlxs e .cvs.

| ≡ Re     | porting         | Untitled workspace 🖉 |                                                 |                                           |                             |                         | Lusú                       | fona University     |
|----------|-----------------|----------------------|-------------------------------------------------|-------------------------------------------|-----------------------------|-------------------------|----------------------------|---------------------|
| + Creat  | e new workspace |                      |                                                 |                                           |                             | 📂 Save 📑 Save           | as 🗠 Share workspace 🛃 Exp | ort to JSON (.json) |
|          |                 |                      |                                                 |                                           |                             |                         |                            | 🔁 Export 🗸          |
| Organisa | tional units ~  |                      | (                                               | Ð                                         | 📸 > 🔔 Pe                    | rsons 🗸                 |                            | ()                  |
|          | E∨              | F∨                   | G~                                              | H∨                                        | I∨                          |                         | J∽                         |                     |
| ociated  | End date        | Start date           | Parent organisational units                     | Name                                      | Organisational unit         |                         | Current workflow step      |                     |
| 1 1      | 27/03/24        | 1/01/98              | Centro Universitário Lusófona - Lisboa          | SARDINHA, MARIA LEONOR DOS REIS (+3 more) | Universidade Lusófona de    | Humanidades e Tecno     | Entry in progress          |                     |
| 2 0      |                 | 1/01/05              | Centro Universitário Lusófona - Porto           | RAPOSO, JORGE RAFAEL NOGUEIRA (+94 more)  | TRIE - Centro de Investigaç | ção Transdisciplinar pe | Entry in progress          |                     |
| 3 0      |                 | 1/01/98              | Centro Universitário Lusófona - Lisboa          | CORREIA, MADALENA LAGES CAROLA TAVARES (1 | Faculdade de Medicina Vet   | erinária (+8 more)      | Entry in progress          |                     |
| 4 0      |                 | 1/01/98              | Escola de Comunicação, Arquitetura, Artes e Tec |                                           |                             |                         |                            |                     |
| 5 0      |                 | 1/01/08              | Faculdade de Ciências Sociais, Educação e Admi  | RATO, VASCO FERNANDO FERREIRA (+32 more)  | LusoGlobe - Centro de Inve  | estigação em Política,  | Entry in progress          |                     |

Ao salvar, será pedido um título obrigatório e, opcionalmente, uma descrição e a categoria.

| Centro Universitário Lusófona - Lisboa                                                                   | SARDINHA, MARIA LEONOR DOS REIS (+3 mor                                                                  |
|----------------------------------------------------------------------------------------------------|----------------------------------------------------------------------------------------------------|
|                                                                                                    | RAPOSO, JORGE RAFAEL NOGUEIRA (+94 more                                                                  |
| Centro Universitário Lusófona - Lisboa                                                                   | CORREIA, MADALENA LAGES CAROLA TAVARES                                                                   |
| Save workspace                                                                                           | ×                                                                                                    |
| Title *                                                                                                  |                                                                                                    |
| Workspace Principal                                                                                      |                                                                                                    |
|                                                                                                    |                                                                                                    |
| Description                                                                                              |                                                                                                    |
| Description Category Research managem                                                                    | 1                                                                                                    |
| Description<br>Category<br>Research managem v                                                            | Cancel Save                                                                                              |
| Description Category Research managem   Instituto de Serviço Social                                      | Cancel Save<br>TEIXEIRA, MÓNICA ALEXANDRA VIDAL (+10 ma                                                  |
| Description Category Research managem  Instituto de Serviço Social Centro Universitário Lusófona - Porto | Cancel Save<br>TEIXEIRA, MÓNICA ALEXANDRA VIDAL (+10 ma<br>Silva, Carlos Alberto Ferreira da (+107 more) |

Para aceder aos seus workspaces no report precisa de clicar em "My workspaces" e conseguirá visual todos os que criou com os respetivos gráficos.

| Home My workspaces Data snapshots                                                                                                    |                                                                                                    |
|----------------------------------------------------------------------------------------------------|----------------------------------------------------------------------------------------------------|
| Create new workspace                                                                                                    |                                                                                                    |
| H<br>BLANK WORKSPACE                                                                                                    |                                                                                                    |
| Created by me Shared with me Shared by institution                                                                                                    | Workspace Principal 🛱                                                                                                    |
| Category V Content type                                                                                                    | Open workspace                                                                                                    |
| Workspace Principal<br>Owned by: p3418 - Rodrigues, Timóteo, p3418@ulusofona.pt<br>Research management<br>Created: 25 Jun 2024 16:14, Modified: 25 Jun 2024 16:40 | Pie chart<br>FNET - Freshy of Nataral Science, Eng 0.014<br>Odar: 0.014<br>COPELABS (FCT) - Centro de laverigação 33.314<br>Universidade Luxifona de Humanidade e L 33.314                                                                                                    |
|                                                                                                    |                                                                                                    |
|                                                                                                    | <ul> <li>HELLAB (fCT) - Digital Laboratories for: 33.3%</li> <li>Universidade Lassifona</li> <li>Universidade Lassifona de Humanidades e Tecnologias</li> <li>HELLAB (fCT) - Digital Laboratories for Environments and Human Interactions</li> <li>COPELABS (FCT) - Centro de Investigato en a Computatio Centrada nas Persoas e Cognicio (CTS)</li> </ul> |